### Acuity UnWired<sup>™</sup> for SMART Response<sup>™</sup> SMART.

# OACUITY UNWIRED.

Acuity Un*Wired*<sup>™</sup> for SMART Response<sup>™</sup> is a classroom assessment tool that connects the SMART Response interactive response system with the Acuity<sup>®</sup> InFormative Assessment<sup>™</sup> solution.

#### To use Acuity UnWired for SMART Response you need:

- An active subscription to the Acuity InFormative Assessment solution
- Acuity UnWired for SMART Response software installed on your computer
- A SMART Response receiver connected to your computer

### To install Acuity Un*Wired* for SMART Response software on your computer

- 1. Insert the Acuity UnWired for SMART Response CD into your computer drive. If the Acuity UnWired for SMART Response Set up Wizard doesn't appear, browse to and double-click the **setup.exe** file on the CD.
- 2. Click **Next** to start the wizard, and then follow the on-screen instructions

When you start Acuity Un*Wired* for SMART Response, you're connecting to your local Acuity server. Connecting to the server enables you to select and administer assessments from the Acuity website.

## Administering assessments with Acuity Un*Wired* for SMART Response

#### To start Acuity UnWired for SMART Response

- Double-click the Acuity UnWired for SMART Response desktop icon. OR Select Start > All Programs > Acuity UnWired. The Welcome dialog box appears.
- Type the Acuity Server Address, your Acuity Username and Acuity Password into the appropriate boxes
- 3. Click **Next**. *The What would you like to do today* window appears. You now have the option to *Administer a Test or View the Upload Status* of completed test results.

Use the *Administer a Test* feature to search for and select assessments from the Acuity website. You can then start an assessment and begin testing your students.

#### To search for an assessment

- 1. Start Acuity Un*Wired* for SMART Response. The *What would you like to do today* window appears.
- 2. Click Administer a Test. The Generate Test Assignment dialog box appears.

| Acuity UnWired<br>Welcome | OAcu          | JITY UNWIRED |          | _ 🗆 X<br>Aculty |
|---------------------------|---------------|--------------|----------|-----------------|
| Generate T                | Fest Assignn  | nent         |          | <b>?</b> ·      |
| Search Assessme           | nt            |              |          | j               |
| District:                 | Your district |              |          | -               |
| School:                   | Your school   |              |          | -               |
| Class:                    | Your class    |              |          | -               |
| Subject:                  | Your subject  |              |          | -               |
| Assessment:               | 288QSET       |              |          | -               |
| Select Assignmer          | nts           |              |          |                 |
| Assignment                | ▲ Start Date  | End Date     | Select   |                 |
| 288QSET                   | 7/7/2011      | 10/31/2011   |          |                 |
|                           |               |              |          |                 |
|                           |               |              |          |                 |
| SMART.                    |               |              | Back Nex |                 |

Searching for an assessment

- 3. Select an assessment from the following drop-down menus:
  - District
  - School
  - Class
  - Subject
  - Assessment

The assessment you select appears in the *Select Assignments* area.

- 4. Select the check box next to the assessment you want to administer
- 5. Click Next. The Register Students dialog box appears.

#### To register students

- 1. Instruct your students to turn on their clickers, and then find and connect to your class
- 2. Students enter their numeric Student IDs
- 3. Click **Registration Complete** to begin the assessment. The *Assessment In Progress* dialog box appears.

#### NOTE

Students can still join the class even after the assessment has started. In this case, they move from the inactive to the active section of the assessment progress window once they've joined the class.

| Sign-In List Use student ID to sig |                                |            |        |  |  |  |
|------------------------------------|--------------------------------|------------|--------|--|--|--|
| Last Name                          | <ul> <li>First Name</li> </ul> | Student ID | Status |  |  |  |
| Dennis                             | Robert                         | 127        |        |  |  |  |
| Edgar                              | Snider                         | 123        |        |  |  |  |
| Eduardo                            | Meja                           | 117        |        |  |  |  |
| Emily                              | Gonzalez Perez                 | 136        |        |  |  |  |
| Guadalupe                          | Sanchez                        | 122        |        |  |  |  |
| Isaiah                             | Ayala                          | 132        |        |  |  |  |
| Jennifer                           | McQuain                        | 116        |        |  |  |  |
| Jordan                             | Duran                          | 135        |        |  |  |  |
| lose                               | Ketchmark                      | 114        |        |  |  |  |
| Kaylan                             | Jones                          | 129        |        |  |  |  |
| Logan                              | Werd                           | 126        |        |  |  |  |
| Paola                              | Chavez                         | 134        |        |  |  |  |
| Peter                              | Alvarado Espítia               | 130        |        |  |  |  |
| Pierce                             | Hemandez Lomeli                | 112        |        |  |  |  |
| Ryan                               | Soto Reyes                     | 124        |        |  |  |  |
| Shae                               | Brown                          | 133        |        |  |  |  |
| Yasmin                             | Lau                            | 115        |        |  |  |  |

Registering students

#### To run an assessment

- Click Start Assessment to begin transmitting questions to your students' clickers. You now have the following options:
  - Click **Stop Assessment** to complete assessments containing 40 or fewer questions.
  - Click **Continue to part # of #** to continue to the next part of a multipart assessment.
- 2. Click **Finish**, and then click **OK** to submit student results to Acuity for processing. The *Save results* dialog box appears. You can log into Acuity to view the progress of the data processing. Results will be ready for viewing within 24 hours.
- 3. Click Next. The Assessment Options dialog box appears.

#### Note

- No assessment data is sent to Acuity for processing until you click **Finish**
- Clicking Close gives you the option to end the assessment and log out of Acuity UnWired for SMART Response without submitting student results to Acuity
- Exiting Acuity Un*Wired* for SMART Response without clicking **Finish** will log off your students and turn off their clickers. No results file will be created or submitted to Acuity for processing.

#### To view the upload status of an assessment

- 1. In the *What would you like to do today* window, click **View Upload Status**. The *View Upload Status* dialog box appears.
- 2. The *Transmission Status* field indicates whether an assessment upload was successful or failed
- 3. Click **Resubmit** to resubmit an assessment that didn't transmit

After uploading the completed assessment results, you can run more assessments with the same class of students or register a different class of students to take assessments.

| Acuity UnWired<br>Welcome smartsuper | © Acun            | TY UNWIRED.        | Aculty<br>Change Server Address<br>Switch User |
|--------------------------------------|-------------------|--------------------|------------------------------------------------|
| What would y                         | <b>2</b> ·        |                    |                                                |
| Sele                                 | ct a Task———      |                    | ]                                              |
|                                      | Administer a Test | View Upload Status |                                                |
|                                      |                   |                    |                                                |
| SMART                                |                   |                    | dose                                           |

Viewing upload status

© 2011 SMART Technologies ULC. All rights reserved. SMART Response, smarttech and the SMART logo are trademarks or registered trademarks of SMART Technologies ULC in the U.S. and/or other countries. Acuity is a registered trademark, and Acuity UnWired and InFormative Assessment are trademarks of The McGraw-Hill Companies, Inc. Printed in Canada 09/2011.